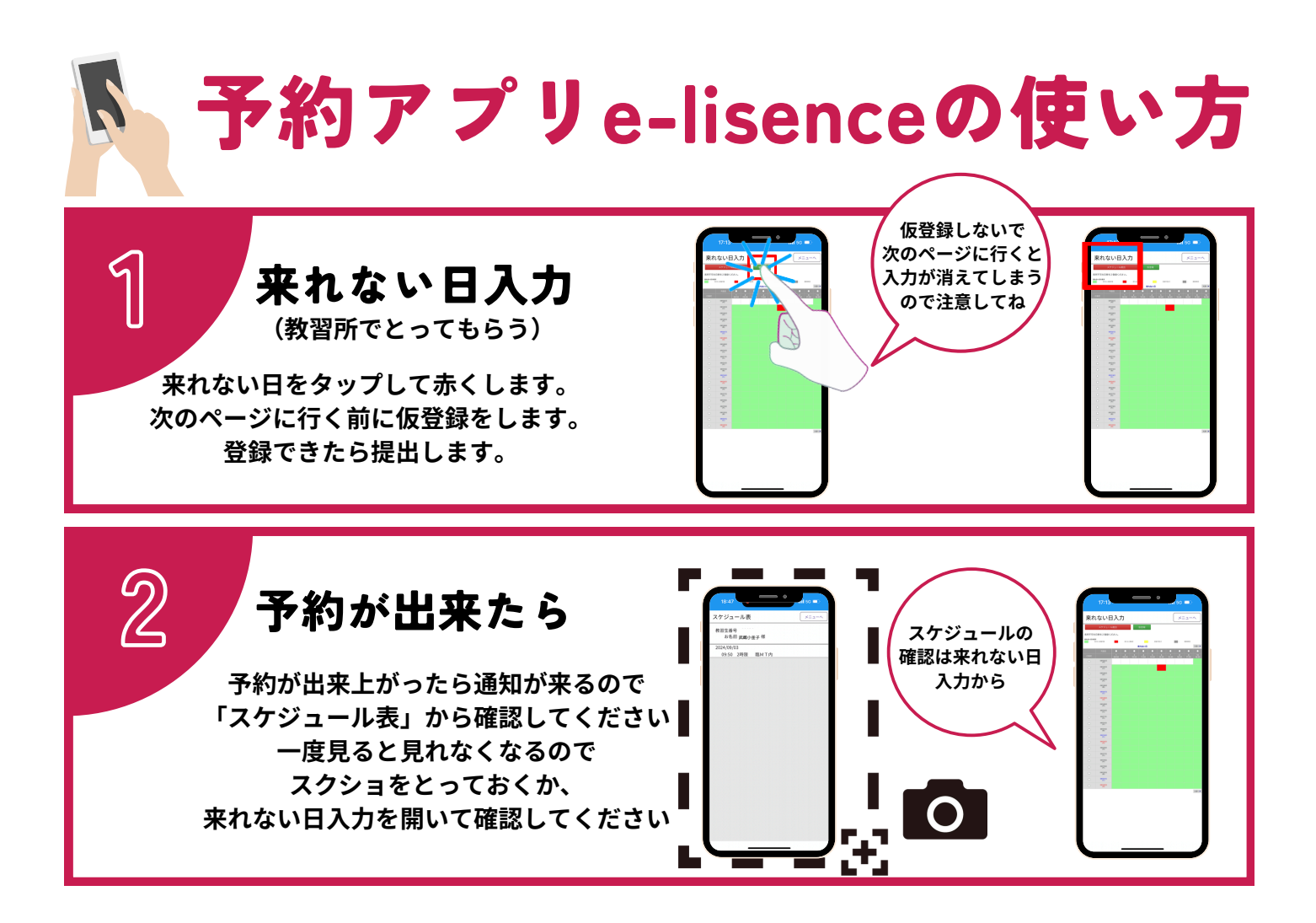

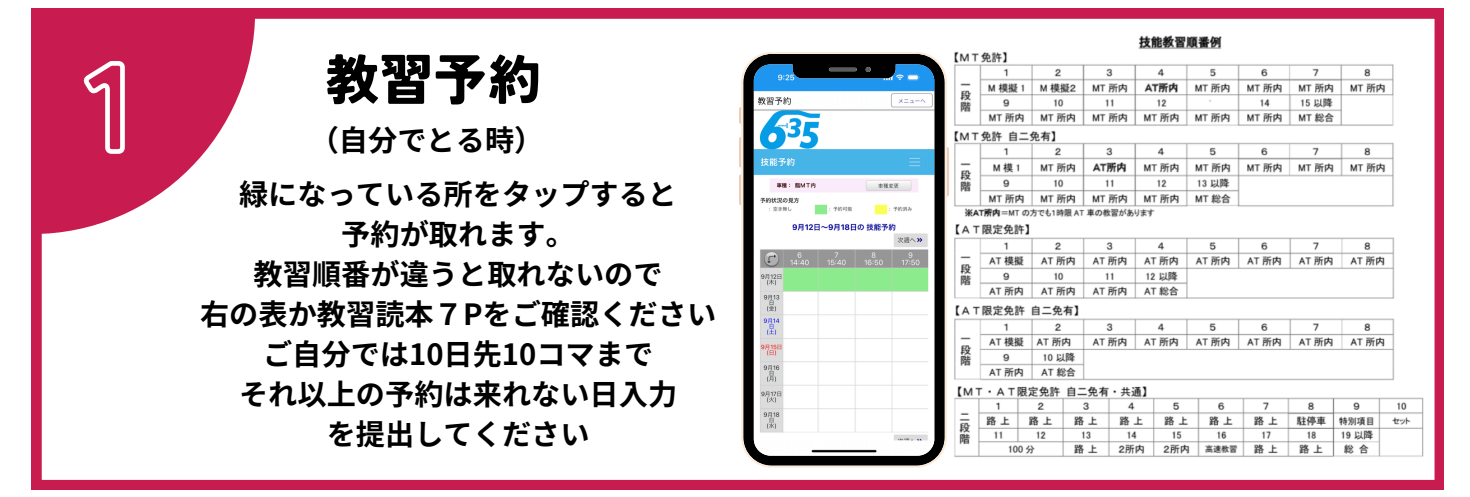

予約をキャンセルする

(前日までのキャンセルは無料です) 技能予約⇔右上三本線⇔予約⇔キャンセル 来れなくなった日がある場合は キャンセルしてから来れない日入力を 出してください

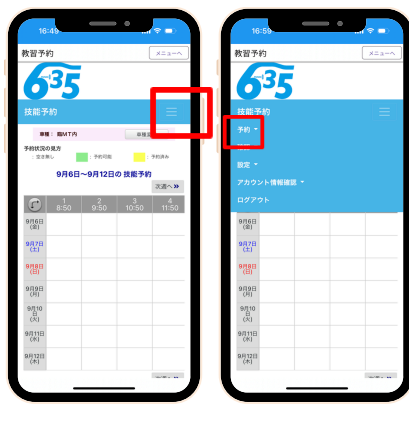

| 16:59                                                       | • •~• |
|-------------------------------------------------------------|-------|
| 教習予約                                                        | (##)  |
| <b>6</b> <sup>3</sup> 5                                     |       |
| 技能予約                                                        |       |
| 予約 *                                                        |       |
| 技能予約                                                        |       |
| 予約確認                                                        |       |
| 5.9.70                                                      |       |
| キャンセル                                                       |       |
|                                                             |       |
| 1000                                                        |       |
| 810<br>1927 -                                               |       |
| ·<br>職定 -<br>アカウント情報確認 -                                    |       |
| ★###<br>設定 ▼<br>アカウント情報確認 ▼<br>ログアウト                        |       |
| 10.00<br>設定 ▼<br>アカウント情報確認 ▼<br>ログアウト<br>9月911              |       |
| hate<br>設定 ◆<br>フカウント情報確認 ◆<br>ログアウト<br>9月9日<br>0月10        |       |
| http:<br>設定 ・<br>アカウント情報確認 ▼<br>ログアウト<br>9月01<br>(X)<br>(X) |       |
| tes ・ ・ アカウント情報選び・ ログアウト ・ ログアウト ・ ・ ・                      | •     |
| tes ・ ・ アカウント情報道師・ ログアウト ・ ログアウト ・ ・ ・                      | •     |

| 137   452547   452547   452547   101011   411   101011   412   101011   101011   101011   101011   101011   101011   101011   101011   101011   101011   101011   101011   101011   101011   101011   101011   101011   101011   101011   101011   101011   101011   101011   101011   101011   101011   101011   101011   101011   101011   101011   101011   101011   101011   101011   101011   101011   101011   1010111   101011 <th>,</th> <th></th> <th><b>9</b>8</th> <th></th> <th></th> <th></th> | ,                 |                | <b>9</b> 8 |        |      |    |
|----------------------------------------------------------------------------------------------------|-------------------|----------------|------------|--------|------|----|
| キャンセル<br>キャンセルを支持にチェックを入取目的タンセ<br>してださい。<br>0 10/01日 大田田 明明<br>0 10/01日 大田田 明明(1050)<br>0 10/01日 大田田 の明(1050)<br>0 10/01日 大田田 の明(1050)                                                                                                    | 6                 | 35             | 13-37      |        |      |    |
| キッシピルオタ365チェックを入れ東日ボタンの<br>してください。<br>日付 祖日 州田<br>② 10月91日 大阪日 の時間(1550)<br>原<br>③ 東日                                                                                                    | <b></b> + <b></b> | ンセル            |            |        |      | =  |
| 日付 福田<                                                                                                    | キャンしてく            | セルする予約<br>ださい。 | りにチェック     | を入れ実行  | 5793 | ~8 |
| ◎ 10月0日 大堀日 8時限(650)   前 ○   ● 東行                                                                                                    |                   |                |            |        |      |    |
| (1)<br>(1)<br>(1)<br>(1)<br>(1)<br>(1)<br>(1)<br>(1)<br>(1)<br>(1)                                                                                                    | ø                 | 10月01日         | 大曜日        | 8時限(16 | :50) |    |
|                                                                                                    |                   | L              | ❷実行        |        |      |    |
|                                                                                                    |                   |                |            |        |      |    |
|                                                                                                    |                   |                |            |        |      |    |

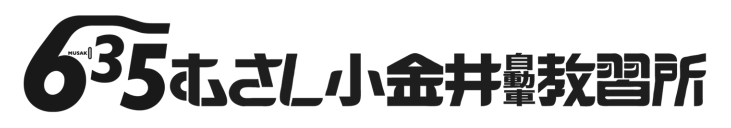